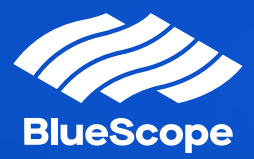

# Multi Factor Authentication

Set-Up Instructions

7 February 2022 New Zealand Steel

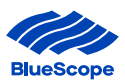

#### Contents

| OVERVIEW                                                            | 2  |
|---------------------------------------------------------------------|----|
| INTRODUCTION TO SETTING UP MULTI-FACTOR AUTHENTICATION              | 2  |
| PART 1: ACCEPTING AN INVITATION TO JOIN THE BLUESCOPE AZURE NETWORK | 6  |
| PART 2: SET-UP MULTI-FACTOR AUTHENTICATION                          | 8  |
| 1. USING MICROSOFT AUTHENTICATOR APP                                | 9  |
| 2. TEXT CODE VIA SMS                                                | 15 |
| 3. PHONE CALL BACK                                                  | 18 |

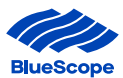

#### **OVERVIEW**

Threats to cyber security are an ever-present danger to organisations around the world, reminding us that we must be vigilant at all times.

BlueScope is taking action to increase its cyber security, to keep your data safe and secure by changing how you login to our portals. Multi Factor Authentication ('MFA') will be introduced to nzsteelconnect.com to provide a more secure layer of security where the user accessing the system has a 2-step authenticated login.

To be able to login using the MFA 2-step authentication each user is required to have a Microsoft account.

This manual provides instructions on how to set-up a Microsoft Account and also set-up the second factor authentication option.

#### INTRODUCTION TO SETTING UP MULTI-FACTOR AUTHENTICATION

The process to set-up Multi-factor authentication consists of;

- Part 1: Accepting an invitation to join the BlueScope Azure network
- Part 2: Set-up Multi-factor authentication

To join the Azure environment, you will require a <u>Microsoft account using the registered email address</u> the invitation was sent to.

If you do not have a Microsoft account, you will be guided through setting one up in Step 1 (page 3)

If you already have a Microsoft account, then go directly to Step 2 (Page 5)

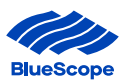

#### Step 1

a) If the email address has not been registered with Microsoft, a new Microsoft account will need to be created by going to <a href="https://login.microsoftonline.com">https://login.microsoftonline.com</a> and click the link "Create one" and follow the instructions to create one.

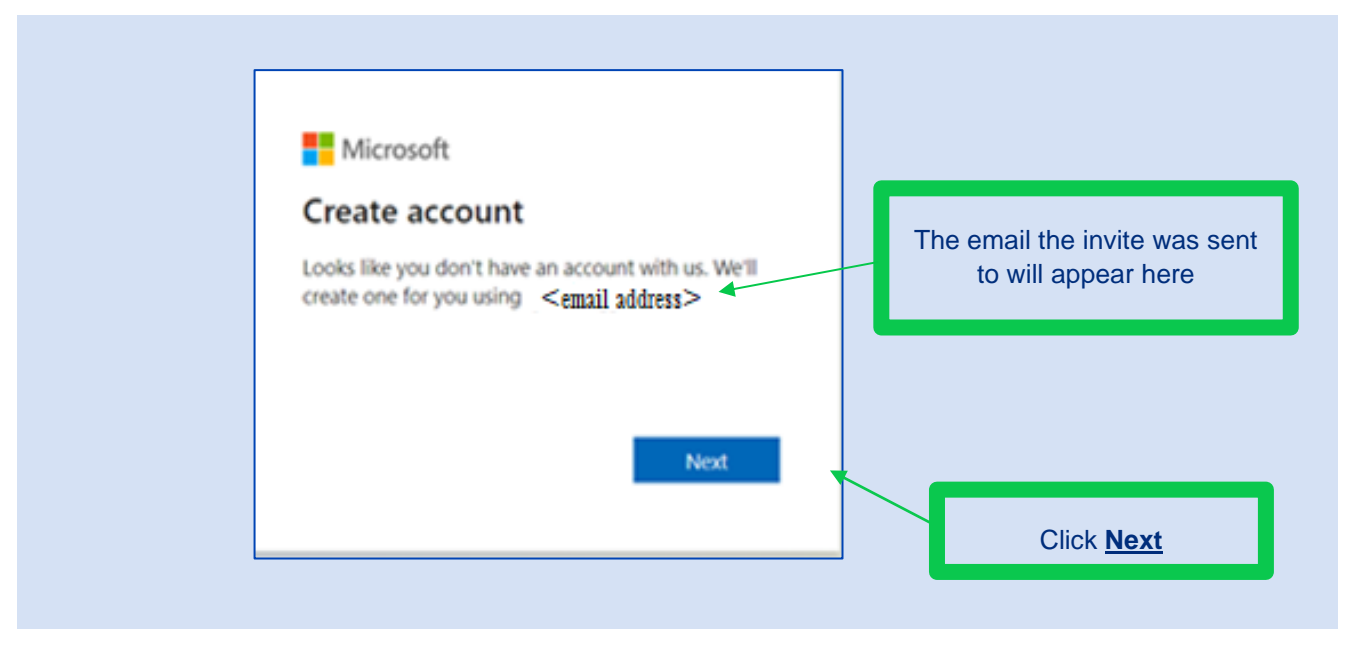

b) Enter password (Use your Microsoft password not SteelConnect portal password). Click 'Next'

| Microsoft                                                                           |                          |
|-------------------------------------------------------------------------------------|--------------------------|
| Create a password<br>Enter the password you would like to use with your<br>account. | Enter your password here |
| Show password                                                                       |                          |
| Next                                                                                | Click <u>Next</u>        |

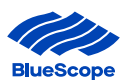

c) If your password is incorrect, reset your password.

#### Click "Forgot my password"

Once password is reset, Click 'Sign In'

| Microsoft                                                                                                | Email Address in reference                              |
|----------------------------------------------------------------------------------------------------|---------------------------------------------------------|
| Enter password                                                                                           |                                                         |
| Your account or password is incorrect. If you don't<br>remember your password, reset it now.<br>Password | A message notification that your password is incorrect. |
| Forgot my password Sign in                                                                               |                                                         |
| Click Forgot my password once                                                                            | Click <u>Sign In</u><br>e password is correct           |

d) An email will be sent with a verification code.

#### Enter Code from the email

Click 'Next'

| Microsoft                                                                                                    |                         |
|----------------------------------------------------------------------------------------------------|-------------------------|
| $\leftarrow$ <email address=""></email>                                                                         |                         |
| Verify email                                                                                                    | Enter <u>Code</u> in em |
| Enter the code we sent to <email address=""><br/>If you didn't get the email, check your junk fold</email>      | er or                   |
| try again.                                                                                                    |                         |
| Enter code                                                                                                    |                         |
| I would like information, tips, and offers ab                                                                   | out                     |
| Microsoft products and services.                                                                                |                         |
| Choosing <b>Next</b> means that you agree to the Microsoft Serv<br>Agreement and privacy and cookies statement. | rices                   |
| Nor                                                                                                    |                         |
| Nex                                                                                                    |                         |

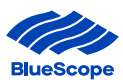

e) A quiz will pop up to authenticate the registration is not completed by a robot.

#### Click 'Next'

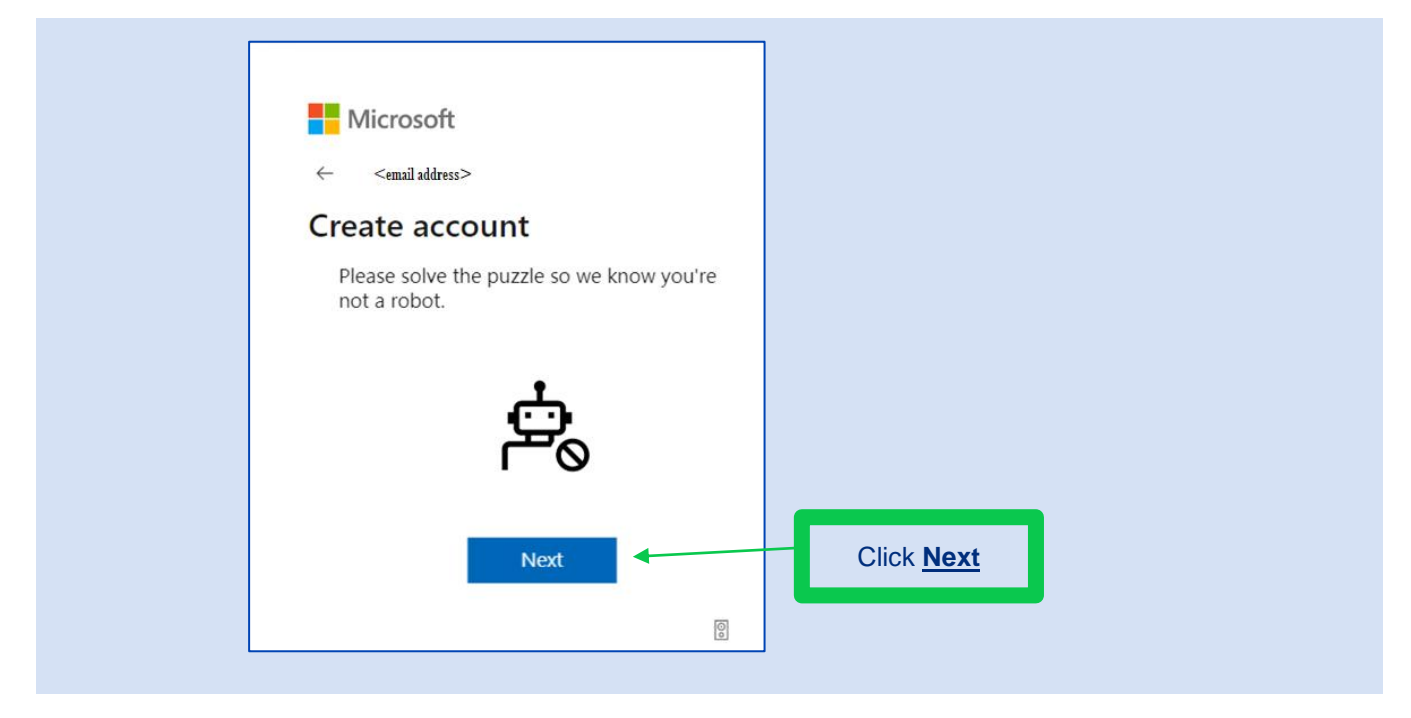

f) A notification will appear to indicate the account to access BlueScope Steel Connect® has been created.

Another pop up box will appear to ask if you want to stay signed in.

| <ul> <li>Microsoft</li> <li>&lt; email address</li> <li>Create account</li> </ul> | Microsoft <email address=""> Stay signed in so you don't have to sign in again next time. Don't show this again No Yes</email> |
|-----------------------------------------------------------------------------------|----------------------------------------------------------------------------------------------------|
| Indicated the account has been created                                            | Click Yes if you want to stay signed in.                                                                                       |

#### Go to step 2

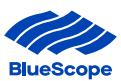

# PART 1: ACCEPTING AN INVITATION TO JOIN THE BLUESCOPE AZURE NETWORK

#### Step 2

a) A Microsoft Invitation on behalf of Blue Scope will be sent to you to join the BlueScope Azure instance.

Click 'Accept Invitation'

| on represented befow. In rare cases,<br>jitimate companies. If you were not                                   | is, individuals may<br>ot expecting this                                                                                                    |                                                                                                    |
|----------------------------------------------------------------------------------------------------|----------------------------------------------------------------------------------------------------|----------------------------------------------------------------------------------------------------|
|                                                                                                    |                                                                                                    |                                                                                                    |
| ipe<br>D.onmicrosoft.com                                                                                      |                                                                                                    |                                                                                                    |
| nd is net fram Microsoft Corporation.                                                                         |                                                                                                    |                                                                                                    |
| ections<br>the launch of Program<br>ram of work to improve<br>material impact to<br>tion and reputation from  | 2                                                                                                    |                                                                                                    |
| y will be applied to the<br>n 2nd of February 2022.<br>e to register for a second<br>/ clicking on the accept |                                                                                                    |                                                                                                    |
| e desk on 1800 687 855 if<br>d like more information.<br>with the important work of                           |                                                                                                    |                                                                                                    |
|                                                                                                    |                                                                                                    | Click <u>Accept</u><br>Invitation                                                                                                    |
|                                                                                                    | D. anmicrosoft.com<br>we is not them. Missish Cooperation.<br>ections<br>the launch of Program<br>ram of work to improve<br>material impact to<br>tion and reputation from<br>2 will be applied to the<br>n 2nd of February 2022.<br>et or register for a second<br>clicking on the accept<br>is deak on 1800 687 855 if<br>Jike more information.<br>with the important work of<br>itation | D. anmicrosoft.com<br>we is ner from Minroich Coperation.<br>ections<br>the launch of Program<br>material impact to<br>thon and reputation from<br>y will be applied to the<br>n 2nd of February 2022.<br>et or register for a second<br>will be applied to the<br>n 2nd of February 2022.<br>et or second<br>clicking on the accept<br>e desk on 1800 687 855 if<br>d like more information.<br>with the important work of |

#### Enter your Password and Click Sign In

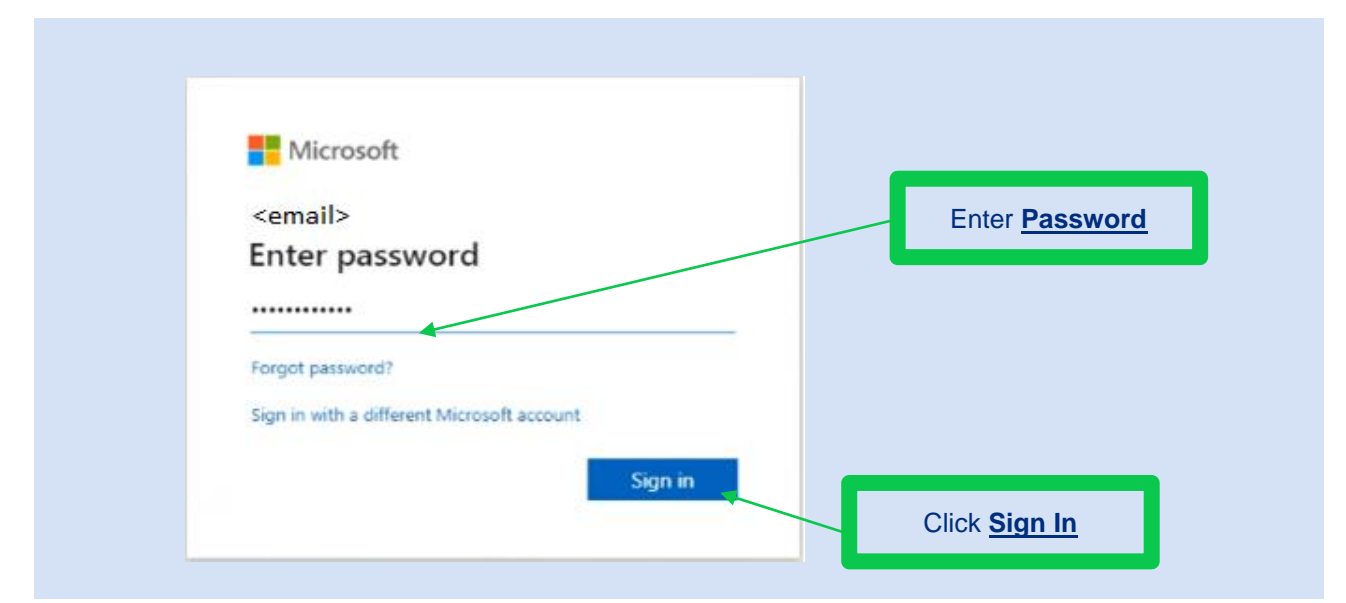

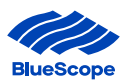

b) Click 'Yes' or 'No' if you want to stay signed in.

| (milithur)                                                |                                       |
|-----------------------------------------------------------|---------------------------------------|
| Stay signed in?                                           |                                       |
| Stay signed in so you don't have to sign in<br>next time. | n again Click <u>Yes or</u> <u>No</u> |
| Don't show this again                                     |                                       |
| No                                                        | Yes                                   |

#### c) Then Click 'Accept' to review permissions

| Microsoft                                                                                                    |                                                                                                    |                     |
|----------------------------------------------------------------------------------------------------|----------------------------------------------------------------------------------------------------|---------------------|
| <email address=""></email>                                                                                                    |                                                                                                    |                     |
| Review permission                                                                                                    | ons                                                                                                    |                     |
| B BlueScope BlueScopeL                                                                                                    | TD.onmicrosoft.com                                                                                                    |                     |
| This resource is not sha                                                                                                    | red by Microsoft.                                                                                                    |                     |
| The organization BlueSco                                                                                                    | pe would like to:                                                                                                    |                     |
| <ul> <li>Sign you in</li> <li>Read your name, em</li> </ul>                                                                                                    | ail address, and photo                                                                                                    |                     |
| You should only accept if you tr<br>you allow this organization to a<br>create, control, and administer -<br>policies. BlueScope has not pr<br>statement for you to review. I<br>about your access. You can rem<br>https://myapps.microsoft.com/ | ust BlueScope. By accepting,<br>access and process your data to<br>an account according to their<br><b>ovided a link to their privacy</b><br>BlueScope may log information<br>love these permissions at<br>BlueScopeLTD.onmicrosoft.com |                     |
| Cancel                                                                                                    | Accept ┥                                                                                                    | Click <u>Accept</u> |

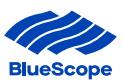

#### **PART 2: SET-UP MULTI-FACTOR AUTHENTICATION**

Step 3The next steps are to register more information on the second factor authentication option.Click 'Next'

| BlueScope                                                               |                   |
|-------------------------------------------------------------------------|-------------------|
| <email address=""></email>                                              |                   |
| More information required                                               |                   |
| Your organization needs more information to keep<br>your account secure |                   |
| Use a different account                                                 |                   |
| Learn more                                                              |                   |
| Next 4                                                                  | Click <u>Next</u> |
|                                                                         |                   |
|                                                                         |                   |

You will require a second authenticator option to login to BlueScope Steel Connect. You can select one of three options

- 1. Using Microsoft Authenticator App (page 9)
- 2. Text code via SMS (page 15)
- 3. Phone call back (page 18)

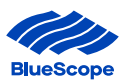

#### **1. USING MICROSOFT AUTHENTICATOR APP**

a) If you selected the Using Microsoft Authenticator App this section will outline how to set-up this option.

Click 'Next'

| Ya                     | Keep your account secure                                                         |
|------------------------|----------------------------------------------------------------------------------|
|                        |                                                                                  |
| Micros                 | oft Authenticator                                                                |
|                        | Start by getting the app                                                         |
| 0                      | On your phone, install the Microsoft Authenticator app. Download now             |
|                        | After you install the Microsoft Authenticator app on your device, choose "Next". |
|                        | Next                                                                             |
| <u>l want to set u</u> | p a different method                                                             |
|                        |                                                                                  |
|                        | Click <u>Next</u>                                                                |

b) <u>Download Microsoft authenticator</u> on your mobile phone. This is available on most mobile devices from the App store for iOS devices and Play Store for Android devices

Click 'Get' to install on your mobile or 'Open' to open the app.

| 3:19 💅                                                                                                    | al 🖲 🔳       |                          |  |
|----------------------------------------------------------------------------------------------------|--------------|--------------------------|--|
| Q microsoft authenticator                                                                                                    | O Cancel     |                          |  |
| Microsoft Authenticator<br>Protects your online identity<br>***** 100                                                                                                    | OPEN         | Click <u>Get or Open</u> |  |
| Authenticator App<br>۲۶۸ Authentication & MFA<br>*** شکته ۲۶۶                                                                                                    | GET          |                          |  |
| Authoriticator Authoriticator Author | Edit Account |                          |  |
|                                                                                                    |              |                          |  |
| And a second second sec |              |                          |  |

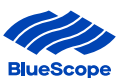

#### c) Open Microsoft Authenticator app to create an account

On the top right corner and

Click the <sup>+</sup> (Plus icon) on iOS devices and Click on the Account with the email address you registered

Click the **[** (three dots) on Android devices and Click 'Add an Account'

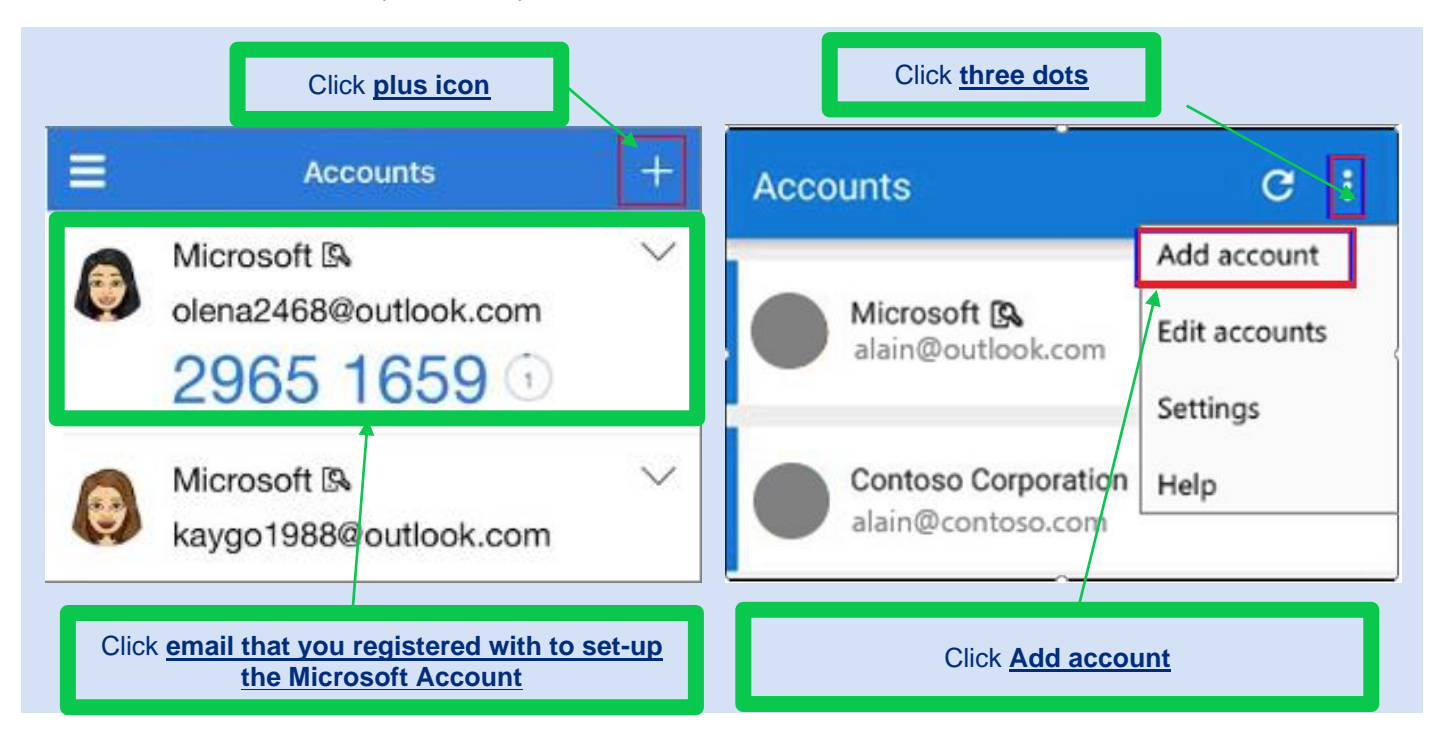

d) Select the account you want to create Click 'Work or School Account'

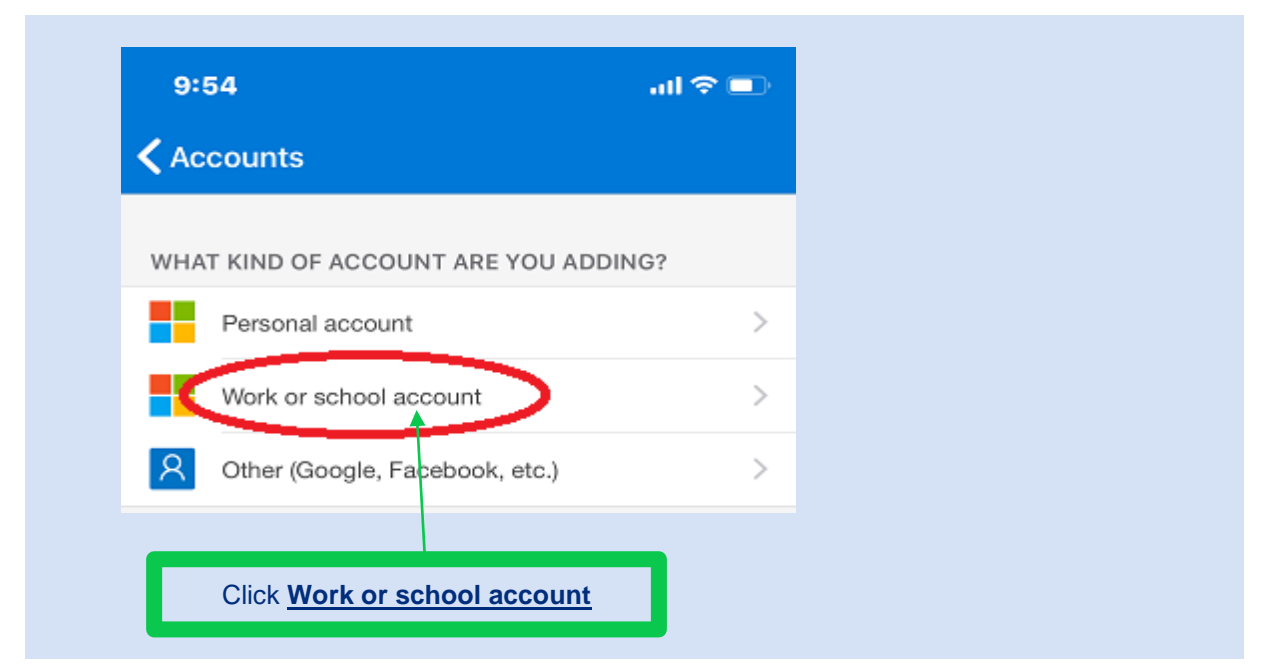

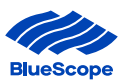

e) Go back to your computer to set-up the Microsoft Authenticator as your Multi Factor Authentication (MFA) mechanism.

#### **Click Next**

| Keep your account secure<br>Your organization requires you to set up the following methods of proving who you are.                                  |
|----------------------------------------------------------------------------------------------------|
| Microsoft Authenticator           Set up your account           If prompted, allow notifications. Then add an account, and select "Work or school". |
| Lwant to set up a different method                                                                                                    |
| Click <u>Next</u>                                                                                                    |

f) You will need a QR Code to link the Microsoft Authenticator Account.On your computer Click 'Scan a QR Code'

| _  |                                                    | н. |                     |
|----|----------------------------------------------------|----|---------------------|
| Ad | d work or school account                           |    |                     |
|    | Scan a QR code                                     |    | Click <b>Scan a</b> |
| à  | Sign in<br>For passwordless enabled users<br>only. |    | <u>QR Code</u>      |
|    | CANCEL                                             | L  |                     |

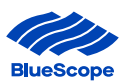

#### g) A QR Code will appear on your computer.

Using your mobile phone, scan the QR code displayed in your computer and Click 'Next'.

| BlueScope |                                                                                                    |
|-----------|----------------------------------------------------------------------------------------------------|
|           | Keep your account secure                                                                                                    |
|           | Your organization requires you to set up the following methods of proving who you are.                                           |
|           | Microsoft Authenticator                                                                                                    |
|           | Scan the QR code                                                                                                    |
|           | Use the Microsoft Authenticator app to scan the QR code. This will connect the Microsoft Authenticator<br>app with your account. |
|           | After you scan the QR code, choose "Next".                                                                                       |
|           | Can't scan i mage?                                                                                                    |
|           | Back Next                                                                                                    |
|           | I want to set up a different method                                                                                              |
| _         |                                                                                                    |
| Us        | ing your mobile phone,                                                                                                    |
|           | Scan the QR Code                                                                                                    |
|           | Click <u>Next</u>                                                                                                    |
|           |                                                                                                    |

#### h) Wait for the notification on your authenticator app.

| BlueScope |                                                                                                    |
|-----------|----------------------------------------------------------------------------------------------------|
|           | Keep your account secure<br>Your organization requires you to set up the following methods of proving who you are. |
|           | Microsoft Authenticator Let's try it out Approve the notification we're sending to your app.                       |
|           | Back Next                                                                                                    |
|           | I want to set up a different method                                                                                |

i) On your mobile approve the notification on your Microsoft Authenticator app.

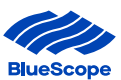

 j) Once the notification on the Microsoft Authenticator app has been approved a green tick with 'Notification approved' will be displayed on the computer

#### Click 'Next'

| BlueScope    | Keep your account secure<br>Your organization requires you to set up the following methods of proving who you are. |
|--------------|----------------------------------------------------------------------------------------------------|
|              | Microsoft Authenticator                                                                                            |
| Notification | Indicates<br><u>has been approved on the</u><br><u>mobile app</u>                                                  |

**k**) **'Success'** will appear on your computer to indicate the set up for Multi factor Authentication using the authenticator app has been completed and is all ready to go.

#### Click 'Done'

| BlueScope                    |                                                                                                    | ?                                                                                             |
|------------------------------|----------------------------------------------------------------------------------------------------|-----------------------------------------------------------------------------------------------|
|                              | Keep your account secure<br>Your organization requires you to set up the following methods of proving who you are.                                                 | Microsoft Authenticator app was successfully 🗙<br>registered<br>Fit, 16 Jul 2021 02:41:13 GMT |
|                              | Success!<br>Great obl You have successfully set up your security info. Choose "Done" to continue signing in.<br>Default sign-in method:<br>Microsoft Authenticator | 10                                                                                            |
|                              |                                                                                                    |                                                                                               |
| Indica<br><u>Set-up is c</u> | tes<br>omplete                                                                                                    | one                                                                                           |

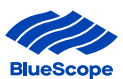

#### I)

### You have successfully setup MFA in preparation for when nzsteelconnect begins to request the extra security

| NEW ZEALAND<br>STEEL                                                                                  | Other BlueScope Steel Websites                                                                                                    |
|----------------------------------------------------------------------------------------------------|----------------------------------------------------------------------------------------------------|
| Welcome to New Zealand S                                                                              | teel's Transactional Website<br>You are here » Login                                                                                                    |
| Login<br>Home<br>About Us<br>Terms of Use<br>Terms of Sale<br>Privacy Policy<br>Membership Advantages | LOG IN         To enter the NZSteelconnect Marketplace please click on the button below. By logging in you are agreeing to the Terms and Conditions of NZSteelconnect website.         If you log in to NZSteelconnect Marketplace for the first time, you will be prompted to set up Multi-Factor Authentication on your NZSteelconnect account. See Multi-Factor Authentication setup instruction for more information.         Click to Login |
|                                                                                                    | For customer/technical support <u>email us.</u><br>Copyright © 2010 BlueScope Steel                                                                                                    |

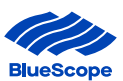

#### **2. TEXT CODE VIA SMS**

a) You will be asked to select one of the three second factor authentication options.
 If you selected the Text Code via SMS, this section will outline how to set-up this option.
 Click 'I want to set up a different method'

|      | Keep your account secure         Your organization requires you to set up the following methods of proving who you are.         icrosoft Authenticator         Start by getting the app         On your phone, install the Microsoft Authenticator app. Download now         After you install the Microsoft Authenticator app on your device, choose "Next".         Iwant to use a different authenticator app |  |
|------|----------------------------------------------------------------------------------------------------|--|
| Lwar | Ch your phone, install the Microsoft Authenticator app. Download now<br>After you install the Microsoft Authenticator app on your device, choose "Next".<br>I want to use a different authenticator app<br>Next                                                                                                    |  |

#### b) Select 'Phone' from the drop down menu.

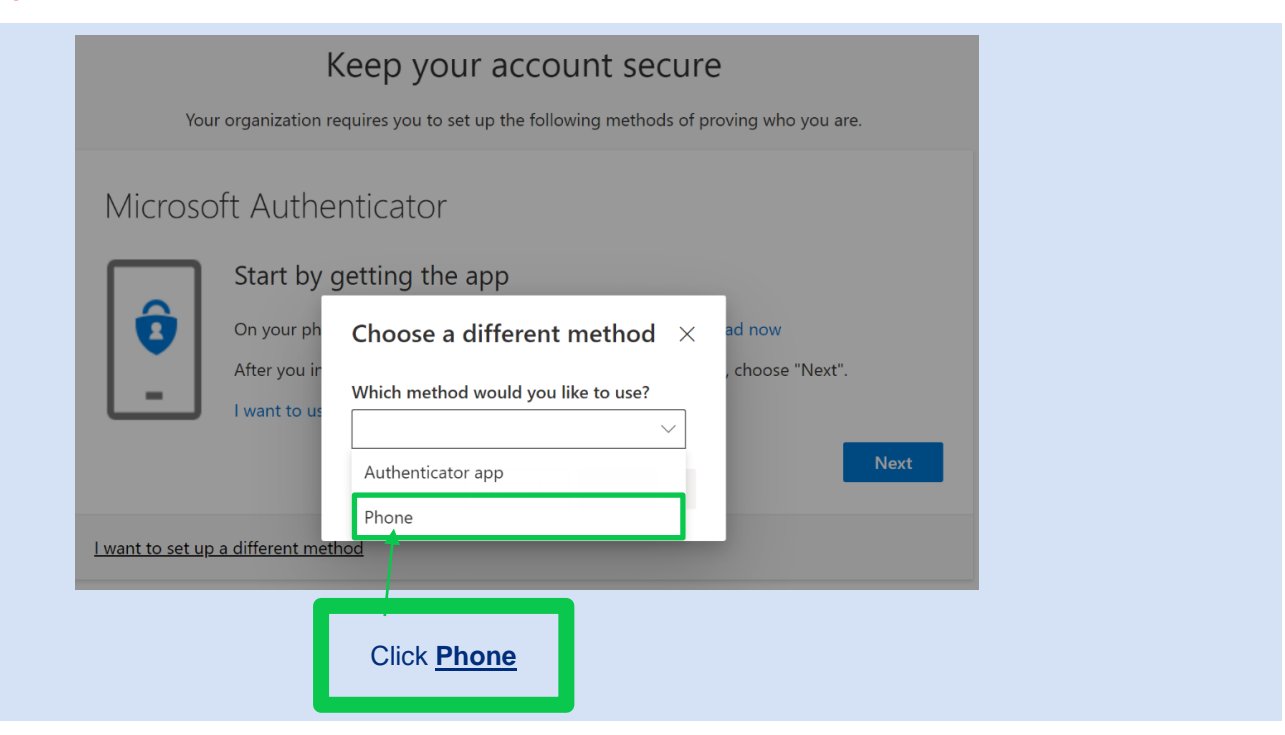

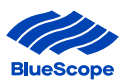

c) Enter the mobile number you would like the code to be sent via Text.Click 'Text me a code' and Click 'Next'

| Кеер                                       | o your account secu                    | ure                                |
|--------------------------------------------|----------------------------------------|------------------------------------|
| Your organization requires                 | you to set up the following methods    | of proving who you are.            |
|                                            |                                        |                                    |
| Phone                                      |                                        |                                    |
| You can prove who you are by answer        | ring a call on your phone or texting a | code to your phone.                |
| What phone number would you like to        | o use?                                 |                                    |
| Australia (+61)                            | ✓ Enter phone num                      | ber                                |
| Tout me a code                             |                                        |                                    |
|                                            |                                        |                                    |
| Message and data rates may apply. Cl       | hoosing Next means that you agree t    | o the Terms of service and Privacy |
| and cookies statement.                     |                                        |                                    |
|                                            |                                        | Net                                |
|                                            |                                        |                                    |
| <u>I want to set up a different method</u> |                                        |                                    |
| Click Text ma a code                       | Enter <u>Mobile</u>                    | Click Next                         |
| CHER TEXT THE a CODE                       | Number                                 |                                    |

#### d) You will receive a Code via Text to your mobile.

Enter the 'Code' and Click 'Next'

| Keep your account secure<br>Your organization requires you to set up the following methods of proving who yo                         | ou are. |
|----------------------------------------------------------------------------------------------------|---------|
| Phone<br>We just sent a 6 digit code to + <b><mobile no.=""></mobile></b> Enter the code below.<br>Enter code<br>Resend code<br>Back | Next    |
| I want to set up a different method Click                                                                                            | k Next  |
| Enter <u>Code</u>                                                                                                    |         |

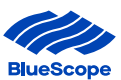

 A notification will appear on your computer to indicate the set up for Multi factor Authentication using Text Code via SMS has been completed and is all ready to go. Click 'Next'

|      | Keep your account secure                                                               |
|------|----------------------------------------------------------------------------------------|
|      | Your organization requires you to set up the following methods of proving who you are. |
| Phor | ne                                                                                     |
| SW2  | verified. Your phone was registered successfully.                                      |
|      | Next                                                                                   |
|      | Click <u>Nex</u> t                                                                     |

f) You have successfully setup MFA in preparation for when nzsteelconnect begins to request the extra security

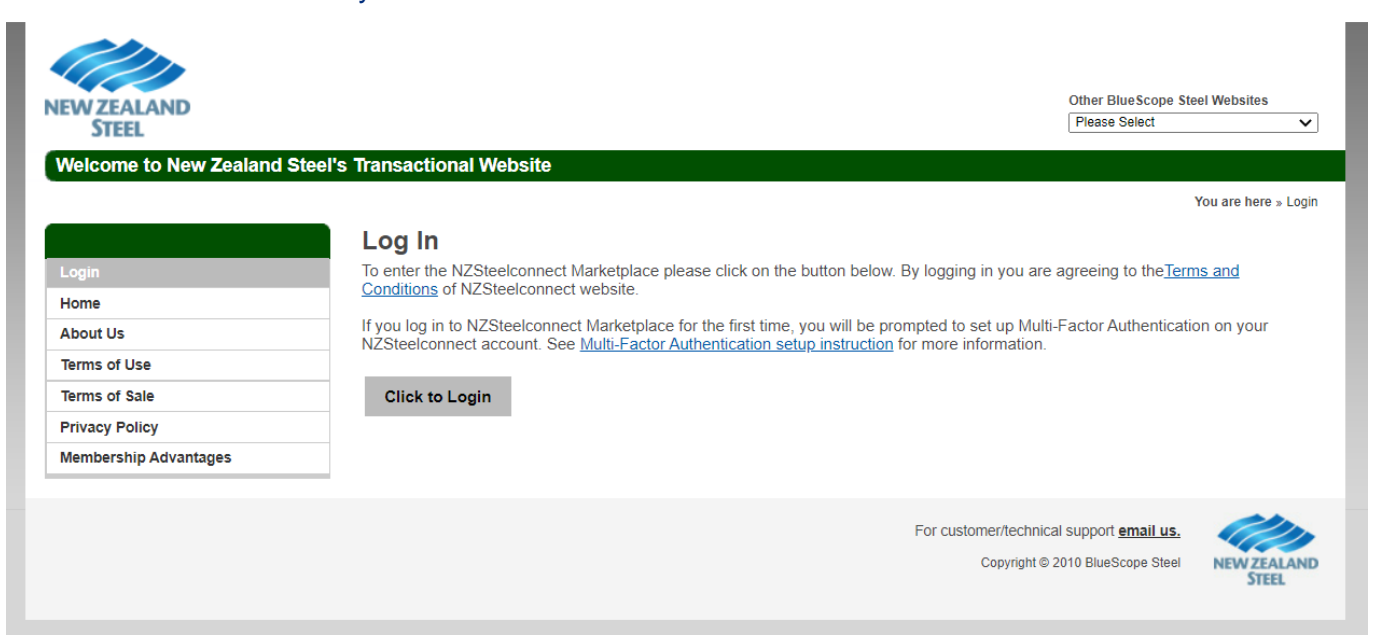

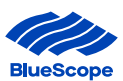

#### **3. PHONE CALL BACK**

a) You will be asked to select one of the three second factor authentication options.
 If you selected the Phone Call Back, this section will outline how to set-up this option.
 Click 'I want to set up a different method'

| Microsoft Authenticator Start by getting the app On your phone, install the Microsoft Authenticator app. Download now After you install the Microsoft Authenticator app on your device, choose "Next". I want to use a different authenticator app |
|----------------------------------------------------------------------------------------------------|
| I want to set up a different method                                                                                                    |

#### b) Select 'Phone' from the drop down menu.

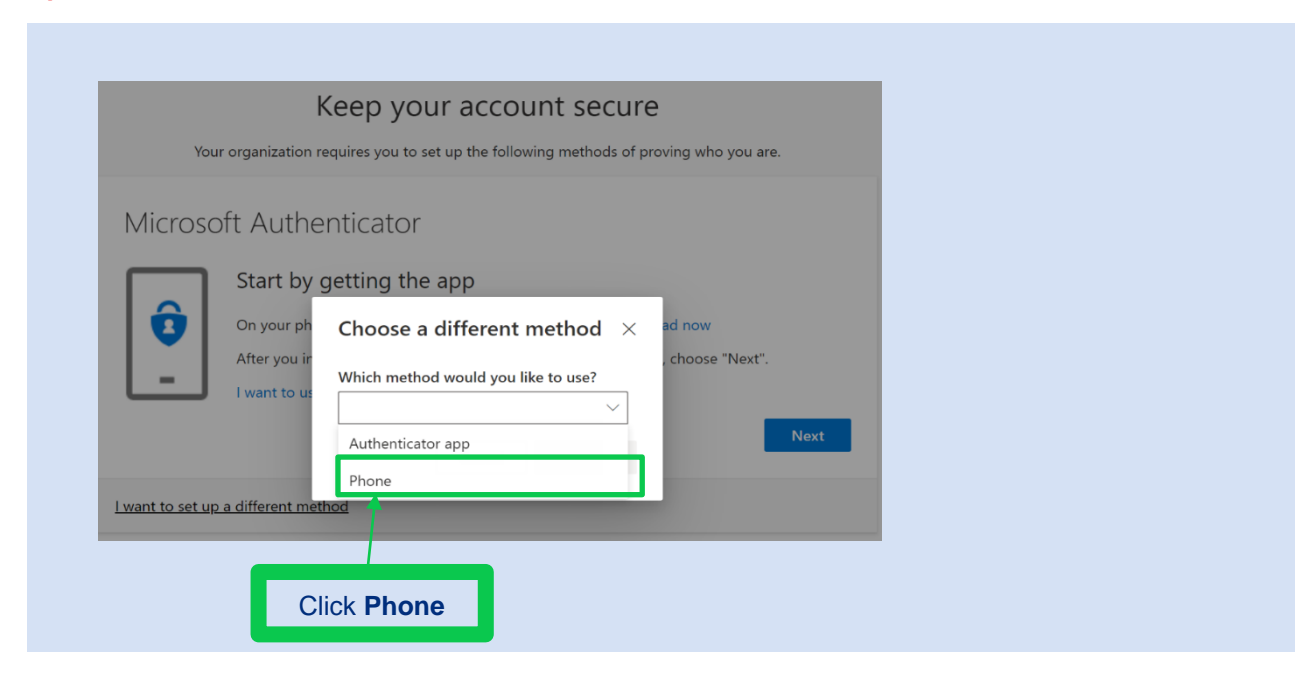

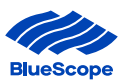

c) Enter the number you would like to be called on, this can be a mobile or landline.Click 'Call me' and Click 'Next'

| кеер                                                            | your account secu                      | re                                                                                                    |
|-----------------------------------------------------------------|----------------------------------------|----------------------------------------------------------------------------------------------------|
| Your organization requires yo                                   | u to set up the following methods of   | proving who you are.                                                                                           |
| Phone                                                           |                                        |                                                                                                    |
| V                                                               |                                        | the second second second second second second second second second second second second second second second s |
| You can prove who you are by answering                          | g a call on your phone or texting a co | de to your phone.                                                                                              |
| what phone number would you like to t                           |                                        |                                                                                                    |
| Australia (+61)                                                 | Enter phone numbe                      | ۲<br>                                                                                                    |
| Text me a code                                                  | Ī                                      |                                                                                                    |
| Call me                                                         |                                        |                                                                                                    |
| Message and data rates may apply. Cho<br>and cookies statement. | osing Next means that you agree to t   | he Terms of service and Privacy                                                                                |
|                                                                 |                                        | Next                                                                                                    |
|                                                                 |                                        |                                                                                                    |
|                                                                 |                                        |                                                                                                    |
| Lwant to set up a different method                              |                                        | 1                                                                                                    |
| I want to set up a different method                             |                                        | 1                                                                                                    |

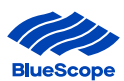

d) You will receive a call to verify the number.

Answer the Call and press the # key on your mobile or landline'

|      | Microsoft                                               |  |
|------|---------------------------------------------------------|--|
| ← •  | <email address=""></email>                              |  |
| Ap   | prove sign in request                                   |  |
| E    | We're calling your phone. Please answer it to continue. |  |
| More | information                                             |  |

 A notification will appear on your computer to indicate the set up for Multi factor Authentication using Phone Call Back has been completed and is all ready to go. Click 'Done'

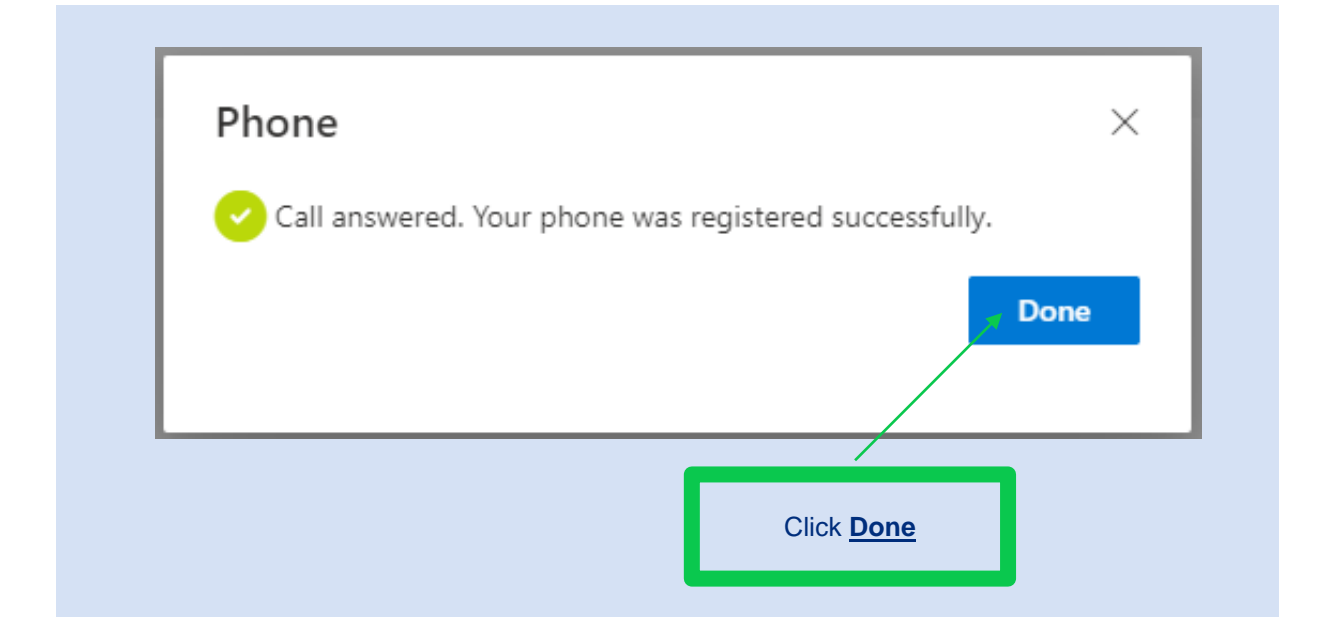

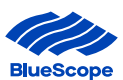

## f) You have successfully setup MFA in preparation for when nzsteelconnect begins to request the extra security

| NEW ZEALAND<br>STEEL                                                                                                    | Other BlueScope Steel Websites Please Select                                                                                                    | ~       |
|----------------------------------------------------------------------------------------------------|----------------------------------------------------------------------------------------------------|---------|
| Login         Home         About Us         Terms of Use         Terms of Sale         Privacy Policy         Membership Advantages | el's Transactional Website         You are here a         Log In         To enter the NZSteelconnect Marketplace please click on the button below. By logging in you are agreeing to the Terms and Conditions of NZSteelconnect website.         If you log in to NZSteelconnect Marketplace for the first time, you will be prompted to set up Multi-Factor Authentication on your NZSteelconnect account. See Multi-Factor Authentication setup instruction for more information.         Click to Login | » Login |
|                                                                                                    | For customer/technical support email us.<br>Copyright © 2010 BlueScope Steel                                                                                                    | LAND    |